### **THE PHC CERNER LEARNER**

#### From the desk of Dr. Janet Simons

THANKS FOR YOUR PATIENCE

This is a combined Spring/Summer Edition of the *Learner* since Spring got a little away from me as I welcomed my own little one!

Thanks to all for your well wishes and understanding during this time. I'm back at it now and hope you are looking forward to some great new tips and tricks.

I'm also pleased to welcome Dr. Chris Murray of psychiatry to the Informatics team as Medical Director. As always, reach out directly to me (or Chris) via email or Signal chat with any concerns, questions, or requests for content!

~Janet

## **DIFFICULT DIAGNOSES**

Your by physicians, for physicians source for CST Cerner information at PHC

. . . . . . . .

Those of you who like to be precise with your Active Issues names may have run into this issue:

| P                                           | CSTPET, DENTISTRY - Co                                                                                                    | brivert – 🗖 🧾                                                                                                |
|---------------------------------------------|----------------------------------------------------------------------------------------------------|----------------------------------------------------------------------------------------------------|
| CSTPET, DENTISTRY                           | DOB:02-Jan-2000 MRN-240011574 Code Status:<br>Age:22 years Enc:740000024327<br>Conductsemble DNN: 0272693279 Docine Mtt 77 to 05-M01/30330 | Process: Location:SPH 5CD CSSU: CSSL: 02<br>Disease: Enc TypeInpatient; Discharged<br>trachinge: Attractions |
| 1. Select an item to man.                   | 2. Select a tarnet.                                                                                                    | isoistoin. Michaeld                                                                                          |
| Term Code<br>Periventricular Hemorrha, 3293 | *Search: Cerebral infarction                                                                                                    | Contains v Withine Terminology                                                                               |
| L                                           | Search by Name                                                                                                    | Search by Code                                                                                               |
|                                             | Terminologyt ICD-10-CA                                                                                                    | Terminology Axis: <all axes="" terminology=""></all>                                                         |
|                                             | Tem A                                                                                                    | Code Terminology Terminology Avis                                                                            |
|                                             | Cerebral infarction due to cerebral venous thrombosis, nonpyogenic                                                                         | I63.6 ICD-10-CA Diseases of the circulatory system                                                           |
|                                             | Cerebral infarction due to embolism of cerebral atteries                                                                                   | IG3.4 ICD-10 CA Diseases of the circulatory system                                                           |
|                                             | Cerebral infarction due to embolism of precerebral arteries II                                                                             | I63.1 ICD-10-CA Diseases of the circulatory system                                                           |
|                                             | Cerebral infarction due to thrombosis of cerebral arteries                                                                                 | IG3.3 ICD-10-CA Diseases of the circulatory system                                                           |
|                                             | Cerebral infarction due to thrombosis of precerebral arteries II                                                                           | IG3.0 ICD-10-CA Diseases of the circulatory system                                                           |
|                                             | Cerebral infarction due to unspecified occlusion or stenosis of cerebral atteries                                                          | I63.5 ICD-10-CA Diseases of the circulatory system                                                           |
|                                             | Cerebral infarction due to unspecified occlusion or stenosis of precerebral ateries                                                        | IE3.2 ICD-10.CA Diseases of the circulatory system                                                           |
|                                             | Cerebral inferction, unspecified II                                                                                                    | I63.9 ICD-10-CA Diseases of the circulatory system                                                           |
|                                             | Other cerebral infanction II                                                                                                    | I63.8 ICD-10-CA Diseases of the circulatory system                                                           |
|                                             | Sequelae of cerebral inferction II                                                                                                    | I69.3 ICD-10-CA Diseases of the circulatory system                                                           |
|                                             |                                                                                                    |                                                                                                    |

This annoying window is an unfortunate consequence of using one set of more 'user friendly' diagnoses (called the IMO catalogue) on the front end of Cerner, while the backend is required to use the ICD-10 codes.

There are two ways to handle this pop-up. One is to manually do the conversion. This may be worthwhile if you frequently want to use that particular diagnosis. Step by step on how to do that is on page **three**.

For most of us though, it's likely more facile to choose a less descriptive diagnosis which is already properly mapped and then change the display name to properly reflect the patient's condition. A step by step for that is on page **two**!

### **PRE- (OR POST-) DATE YOUR DOCUMENTS**

Prepping a Monday discharge on the Friday? Or perhaps you are finishing off a complex consult note you started early in the day and now the clock has ticked past midnight, but you want your note to reflect the day you actually saw the patient. You can modify the date of documents in Cerner on the sign/submit window. Just click the little calendar icon next to the date and you can change this to your heart's content. The date will impact the order in which the note displays in the documentation list, so a post-dated note will sit at the top, helpful for a pre-written discharge summary, so that everyone will see at the top of the documents list that the discharge documentation has been completed.

| P                                                            | Sign/Submit Note       | - 🗆 X                |
|--------------------------------------------------------------|------------------------|----------------------|
| *Type:<br>General Medicine Progress Note                     | Note Type List Filter: |                      |
| *Author:                                                     | Title:                 |                      |
| <ul> <li>Forward Options   Create provider letter</li> </ul> | Progress Note          | Q Jun ∨ 2023 ∨ Q     |
| Favorites Recent Relationships                               | <b>Q</b> Provider Name | Su Mo Tu We Th Fr Sa |

## **UPDATED LABS SECTION FOR PROGRESS NOTES**

In an effort to reduce the dreaded 'note bloat,' the Enterprise Provider Working Group decided to make a change to the way that lab results are pulled into inpatient progress notes. Instead of pulling in every lab value reported in the last 24h (which may or may have relevance to your note, or may lack context of previous results), the Laboratory Results section of Progress Notes will now be **blank** by default.

If you do want to pull in common labs from the last 24 hours easily, there is a new lab autotext you can use:

"labscommonresultsINT24hours

It produces an output like this:

| MOST RECENT WITHIN LAST 24 HO | URS:                                            |
|-------------------------------|-------------------------------------------------|
| HEMATOLOGY                    | CHEMISTRY                                       |
| Hemoglobin: 140 g/L           | Creatinine: 70 umol/L                           |
| Neutrophils: 3 x10^9/L        | Glomerular Filtration Rate Estimated: 60 mL/min |
| Platelet Count: 300 x10^9/L   | Potassium: 3.8 mmol/L                           |
| WBC Count: 5 x10^9/L          | Sodium: 143 mmol/L                              |
|                               |                                                 |

Additional labs and labs from previous days can be brought into the labs section by tagging the results. The hope is that this allows for cleaner, more specific documentation and promotes clinical thinking in our trainees. Any feedback on this change, please reach out! Currently this only affects the Progress Note template but if feedback is positive we will look to extend to the SOAP note template as well.

# **MODIFYING ACTIVE ISSUES DISPLAY**

Regardless of what diagnosis you choose for an active issue, you can change the display name of this issue so that a more accurate or fulsome description of that issue will be pulled forward into your notes, including the Issues list in Progress Note and the Diagnosis list in Consult and Discharge notes. Here's how, it's as easy as 1, 2, 3:

- 1. Click the diagnosis you wish to update in Active Issues
- 2. Click Modify
- 3. Update the display name in the "Display as" field

|                                    | es                                                                                             |                             |                                                            |               |                                                           | ٥                                               | Modify 2                              | ×                                |
|------------------------------------|------------------------------------------------------------------------------------------------|-----------------------------|------------------------------------------------------------|---------------|-----------------------------------------------------------|-------------------------------------------------|---------------------------------------|----------------------------------|
| Classification                     | Medical and Patient Stated                                                                     | Add as This Visit           | ✓ Add problem                                              |               |                                                           | Q                                               | Septic shock                          |                                  |
| Priority                           | Problem Name                                                                                   | Code                        | Onset Cla                                                  | ssification A | ctions                                                    |                                                 | R57.2 (ICD-10-CA)                     |                                  |
| 1 🗸                                | Septic shock                                                                                   | R57.2 (ICD-10-CA)           | Me                                                         | dical         | V This Visit                                              |                                                 | Visit                                 | Chronic                          |
| 2 🗸                                | Renal mass                                                                                     | N28.88 (ICD-10-CA)          | Me                                                         | dical         | ✓ This Visit ✓ Chronic Resolve                            |                                                 | · · · · · · · · · · · · · · · · · · · |                                  |
| 3 🗸                                | Schizophrenia                                                                                  | F20.9 (ICD-10-CA)           | Me                                                         | dical         | ✓ This Visit ✓ Chronic Resolve                            |                                                 | Condition type<br>This Visit          | Classification<br>Medical        |
|                                    | Asthma, allergic                                                                               | 345.00 (ICD-10-CA)          | Me                                                         | dical         | This Visit     Chronic                                    |                                                 | Diagnosis Type                        | Onset                            |
|                                    | Acute asthma<br>Acute nulmonary embolism                                                       |                             | Me                                                         | dical         | This Visit  Chronic  Resolve  Chronic  Resolve            |                                                 | Status                                | Confirmation                     |
|                                    | ready participation of a second                                                                |                             |                                                            |               |                                                           |                                                 | -                                     | Confirmad                        |
|                                    |                                                                                                |                             |                                                            |               |                                                           |                                                 |                                       | _                                |
| P                                  |                                                                                                |                             | Modi                                                       | fy Diagno     | osis                                                      |                                                 |                                       | ×                                |
|                                    |                                                                                                |                             |                                                            |               |                                                           |                                                 |                                       |                                  |
| D                                  | OUGLASTEST, DO.,                                                                               | DOB:04-JanMRN:74            | 002Code Sta                                                | itus:         | Proces                                                    | s:                                              | Location                              | n:SPH PL Clinic                  |
|                                    |                                                                                                | Age:14 mo Enc:7400          | 000                                                        |               | Diseas                                                    | o.                                              | Enc Type                              | Pre-Outpatient                   |
|                                    |                                                                                                | Ageila moli Elici7400       |                                                            |               |                                                           |                                                 |                                       |                                  |
|                                    | lergies: ciprofloxacin                                                                         | Gender:UnkPHN: 98           | 73804776                                                   | Dosing W      | t: 20 Isolatic                                            | on:*Patient is iso                              | latAttendin                           | g:Provider, None                 |
|                                    |                                                                                                |                             |                                                            |               |                                                           |                                                 |                                       |                                  |
| +0                                 |                                                                                                |                             |                                                            | Laborality    |                                                           |                                                 |                                       |                                  |
| ~D                                 | liadhocic                                                                                      |                             |                                                            | Laterality    |                                                           |                                                 |                                       |                                  |
|                                    | lagnosis                                                                                       |                             |                                                            | Eatorality    |                                                           | Responsible Provi                               | der                                   |                                  |
| Se                                 | eptic shock                                                                                    | <i>d</i> *                  | Free Text                                                  |               | ~                                                         | TestUser, Respire                               | der<br>blogist-Physicia               | Q                                |
| Se                                 | eptic shock                                                                                    | <i>\$</i> 4                 | Free Text                                                  |               | *D=4=                                                     | TestUser, Respire                               | der<br>blogist-Physicia<br>nto        | ۹                                |
| Se                                 | eptic shock<br>splay As                                                                        | 4                           | Free Text                                                  | ce            | ×<br>*Date                                                | Responsible Provi<br>TestUser, Respire<br>Comme | der<br>blogist-Physicia<br>nts        | <b>Q</b>                         |
| Se<br>Dis<br>Se                    | eptic shock<br>splay As<br>eptic shock                                                         | <b>#</b>                    | Free Text                                                  | ce            | ★Date 25-Nov-2022                                         | TestUser, Respire                               | der<br>blogist-Physicia<br>nts        | <b>Q</b>                         |
| Se<br>Dis<br>Se                    | eptic shock<br>splay As<br>eptic shock                                                         | 4                           | Free Text                                                  | ce            | <ul> <li>✓</li> <li>*Date</li> <li>25-Nov-2022</li> </ul> | TestUser, Respire                               | der<br>ologist-Physicia<br>nts        | <b>∝</b><br>^                    |
| Se<br>Dis<br>Se<br>*Ty             | eptic shock<br>splay As<br>eptic shock<br>ype                                                  | Confirmation                | Free Text                                                  | ce<br>v       | *Date<br>25-Nov-2022<br>Ranking                           | Comme                                           | der<br>ologist-Physicia<br>nts        | <b>≪</b>                         |
| Se<br>Dis<br>Se<br><b>*T</b> y     | eptic shock<br>splay As<br>eptic shock<br><b>ype</b>                                           | Confirmation                | Free Text                                                  | ce            | *Date<br>25-Nov-2022<br>Ranking                           | Comme                                           | der<br>ologist-Physicia<br>nts        | <b>~</b>                         |
| Se<br>Dis<br>Se<br><b>*Ty</b><br>A | eptic shock<br>splay As<br>eptic shock<br><b>ype</b>                                           | Confirmation                | Free Text Total Servi Non-opecified Classification Medical | ce<br>v       | *Date<br>25-Nov-2022<br>Ranking                           | Comme                                           | der<br>ologist-Physicia<br>nts        | <ul> <li>▲</li> <li>✓</li> </ul> |
| Se<br>Dis<br>Se<br><b>*Ty</b><br>A | eptic shock<br>splay As<br>eptic shock<br>ype •<br>udmitting v                                 | Čonfirmation<br>Confirmed ↓ | Free Text Free Text Classification Medical                 | ce<br>v       | *Date<br>25-Nov-2022<br>Ranking                           | Comme                                           | der<br>ologist-Physicia<br>nts        | <ul> <li>▲</li> <li>✓</li> </ul> |
| Se<br>Dis<br>Se<br>*Ty<br>A/       | eptic shock<br>splay As<br>eptic shock<br>ype<br>vdmitting<br>v   [<br>Hide Additional Details | Confirmation                | Free Text                                                  | ce<br>v       | *Date<br>25-Nov-2022<br>Ranking                           | Comme                                           | der<br>Ilogist-Physicia               | <ul> <li>▲</li> <li>✓</li> </ul> |
| Se<br>Dis<br>Se<br>*Tj<br>A        | eptic shock<br>splay As<br>eptic shock<br>ype<br>wdmitting<br>Hide Additional Details          | Confirmation                | Free Text Free Text Classification Medical                 | cce           | *Date<br>25-Nov-2022<br>Ranking                           | Comme                                           | der<br>Ilogist-Physicia               | ▲                                |

## **MAPPING DIAGNOSES**

Now, if you wish to go above and beyond and want to map some of the more specific diagnoses (such as "Periventricular Hemorrhagic Venous Infarct"), you can. This will stop the mapping window from popping up for you (and only you, unfortunately) in the future. I'd only bother to do this if you commonly use one of these less common diagnoses in your personal practice.

How-to:

1. Enter the diagnosis for a patient. The mapping window will pop up.

| P                         |          |                                                                                 | CSTPET, DENTISTRY - Co                                                  | onvert |                                         |                                                                   | × |
|---------------------------|----------|---------------------------------------------------------------------------------|-------------------------------------------------------------------------|--------|-----------------------------------------|-------------------------------------------------------------------|---|
| CSTPET, DENTISTRY         |          | DO8:02-Jan-2000 MRN:7400<br>Age:22 years Enc:740000<br>Gender:Female PHD: 02741 | 1574 Code Status:<br>0024327<br>182278 Doning Mit: 77 kg (05-MO)(-2022) |        | Process:<br>Disease:<br>Icolation:      | Location:SPH 5CD CSSU; CSSL; 02<br>Enc Type:Inpatient; Discharged |   |
| 1. Select an item to map. |          | 2. Select a target.                                                             | ozoro bosing warring (op wow zozo)                                      |        | isolation.                              | Attenung.                                                         |   |
| Term                      | Code     | *Search: Periventricular Hemorrhagic V                                          | enous infarct                                                           |        | Contains                                | Within: Terminology                                               | × |
| Periventricular Hemorrha  | 32932453 |                                                                                 | Search by Name                                                          |        |                                         | Search by Code                                                    |   |
|                           |          | Terminology: ICD-10-CA                                                          |                                                                         |        | erminology Axis: < All terminology axes |                                                                   | ] |
|                           |          | Tem ~<br><no found="" matches=""></no>                                          |                                                                         | Code   | Terminology                             | Terminology Axis                                                  |   |
|                           |          |                                                                                 | •                                                                       |        |                                         |                                                                   |   |

2. Clear the search bar and enter what you think the proper ICD-10 code is, click search.

| P                                                 |                  |                                                                                                    |                                                                                                    | CSTPET, DENTISTRY -                                                                                                    | Convert                                                                                        |                   |                                                                                                    |                                                                                 | -                                                                                                    | • × |
|---------------------------------------------------|------------------|----------------------------------------------------------------------------------------------------|----------------------------------------------------------------------------------------------------|----------------------------------------------------------------------------------------------------|------------------------------------------------------------------------------------------------|-------------------|----------------------------------------------------------------------------------------------------|---------------------------------------------------------------------------------|----------------------------------------------------------------------------------------------------|-----|
| CSTPET, DENTISTRY<br>Allergies: No Known Allergie |                  | DOB:02-Jan-2000 MRN:740011574 Code Status:<br>Age:22 years Enc:7400000024327<br>Gender-Semale PHN: 9274882378 Dosing WR: 77 kg (05-MOU                                                                                                    |                                                                                                    |                                                                                                    | Process:<br>Disease:                                                                           |                   |                                                                                                    | Location:SPH 5CD CSSU; CSSL; 02<br>Enc Type:Inpatient; Discharged<br>Attending: |                                                                                                    |     |
| 1. Select an item to map.                         |                  | 2. Select a target.                                                                                                    | 7                                                                                                    | ······                                                                                                    |                                                                                                |                   |                                                                                                    |                                                                                 | *                                                                                                    |     |
| Term<br>Periventricular Hemorrha                  | Code<br>32932453 | *Search: Cerebral infarction                                                                                                    | Search                                                                                                    | by Name                                                                                                    |                                                                                                | Contains          | s                                                                                                    | Within: Terr                                                                    | ninology                                                                                                    | Y   |
|                                                   |                  | Terminology: ICD-10-CA                                                                                                    |                                                                                                    |                                                                                                    |                                                                                                | Terminology Axis: | <all axes="" terminology=""></all>                                                                                                    |                                                                                 |                                                                                                    |     |
|                                                   |                  | Tem A<br>Cembral inflaction due to co<br>Cembral inflaction due to en<br>Cembral inflaction due to en<br>Cembral inflaction due to th<br>Cembral inflaction due to un<br>Cembral inflaction due to un<br>Cembral inflaction due to un<br>Cembral inflaction due to un<br>Cembral inflaction due to un<br>Cembral inflaction due to un | rebral venous thrombosis<br>rbolam of cerebral attein<br>nbolam of precentral attein<br>rombosis of cerebral attein<br>rombosis of precentral at<br>specified occlusion or st<br>specified occlusion or st<br>isot<br>ion | , nonpyogenic<br>4<br>antes<br>tese<br>teses<br>mossis of centoral atoms<br>mossis of precentoral atoms<br>mossis of precentoral atoms | Code<br>163.6<br>163.4<br>163.1<br>163.3<br>163.0<br>163.5<br>163.2<br>163.9<br>163.8<br>169.3 |                   | Teminology<br>ICD-10CA<br>ICD-10CA<br>ICD-10CA<br>ICD-10CA<br>ICD-10CA<br>ICD-10CA<br>ICD-10CA<br>ICD-10CA<br>ICD-10CA<br>ICD-10CA<br>ICD-10CA |                                                                                 | Terminology Axis<br>Diseases of the circulatory system<br>Diseases of the circulatory system<br>Diseases of the circulatory system<br>Diseases of the circulatory system<br>Diseases of the circulatory system<br>Diseases of the circulatory system<br>Diseases of the circulatory system<br>Diseases of the circulatory system<br>Diseases of the circulatory system<br>Diseases of the circulatory system |     |

3. Select the proper ICD-10 match, then at the bottom select "map for all patients" and click OK.

| P                     |                            |                 |                                                  |                                                       | CSTPET, DENTIS                             | TRY - Convert |                                    |                                    | -                                                                               | ×      |
|-----------------------|----------------------------|-----------------|--------------------------------------------------|-------------------------------------------------------|--------------------------------------------|---------------|------------------------------------|------------------------------------|---------------------------------------------------------------------------------|--------|
| CSTPET<br>Allergies   | , DENTISTR<br>: No Known A | (Y<br>Allergies | DOB:02-Jan-2000<br>Age:22 years<br>Gender:Female | MRN:740011574<br>Enc:7400000024327<br>PHN: 9874882378 | Code Status:<br>Dosing Wt: 77 kg (05-NOV-: | 2022)         | Process:<br>Disease:<br>Isolation: |                                    | Location:SPH 5CD CSSU; CSSL; 02<br>Enc Type:Inpatient; Discharged<br>Attending: |        |
| 1. Select a           | n item to map.             | -               | 2. Select a target.                              |                                                       |                                            |               |                                    |                                    |                                                                                 |        |
| Term                  |                            | Code            | *Search: Cerebral infa                           | rction                                                |                                            |               | Contains                           | v w                                | ithin: Terminology                                                              |        |
| ∎ <sup>E</sup> Perive | entricular Hemo            | orrha 3293245   | 3                                                |                                                       |                                            |               |                                    |                                    |                                                                                 |        |
|                       |                            |                 |                                                  | Search                                                | by Name                                    |               |                                    | Search                             | by Code                                                                         |        |
|                       |                            |                 | Terminology: ICD-10                              | )-CA                                                  |                                            |               | Terminology Axis:                  | <all axes="" terminology=""></all> |                                                                                 |        |
|                       |                            |                 | Term 🔺                                           |                                                       |                                            | Code          |                                    | Terminology                        | Terminology Axis                                                                |        |
|                       |                            |                 | Cerebral infarction du                           | e to cerebral venous thrombosis                       | , nonpyogenic                              | 163.6         |                                    | ICD-10-CA                          | Diseases of the circulatory syster                                              | m      |
|                       |                            |                 | Cerebral infarction du                           | e to embolism of cerebral arterie                     | \$                                         | 163.4         |                                    | ICD-10-CA                          | Diseases of the circulatory syster                                              | m      |
|                       |                            |                 | Cerebral infarction du                           | e to embolism of precerebral arte                     | eries                                      | 163.1         |                                    | ICD-10-CA                          | Diseases of the circulatory system                                              | m      |
|                       |                            |                 | Cerebral infarction du                           | e to thrombosis of cerebral arteri                    | ies                                        | 163.3         |                                    | ICD-10-CA                          | Diseases of the circulatory system                                              | m      |
|                       |                            |                 | Cerebral infarction du                           | e to thrombosis of precerebral a                      | rteries                                    | 163.0         |                                    | ICD-10-CA                          | Diseases of the circulatory system                                              | m      |
|                       |                            |                 | Cerebral infarction du                           | e to unspecified occlusion or ste                     | enosis of cerebral arteries                | 163.5         |                                    | ICD-10-CA                          | Diseases of the circulatory system                                              | m      |
|                       |                            |                 | Cerebral infarction du                           | e to unspecified occlusion or ste                     | enosis of precerebral arteries             | 163.2         |                                    | ICD-10-CA                          | Diseases of the circulatory system                                              | m      |
|                       |                            |                 | Cerebral infarction, un                          | nspecified                                            |                                            | 163.9         |                                    | ICD-10-CA                          | Diseases of the circulatory system                                              | m      |
|                       |                            |                 | Other cerebral infarcti                          | on                                                    |                                            | 163.8         |                                    | ICD-10-CA                          | Diseases of the circulatory system                                              | m      |
|                       |                            |                 | Sequelae of cerebral                             | infarction                                            |                                            | 169.3         |                                    | ICD-10-CA                          | Diseases of the circulatory system                                              | m      |
|                       |                            |                 |                                                  |                                                       |                                            |               |                                    |                                    |                                                                                 |        |
| 2. Varifica           |                            |                 |                                                  |                                                       |                                            |               |                                    |                                    |                                                                                 |        |
| 5. Veniyn             | This Patient               | All Patients T  | This Visit                                       |                                                       |                                            |               |                                    |                                    | Code                                                                            |        |
| Remove                | 0                          | 0 (             | erebral infarction due to cerebra                | venous thrombosis, nonpy                              | ogenic                                     |               |                                    |                                    | 163.6                                                                           |        |
|                       |                            | F               | eriventricular Hemorrhagic Veno                  | us Infarct - 32932453                                 |                                            |               |                                    |                                    |                                                                                 |        |
|                       |                            |                 |                                                  |                                                       |                                            |               |                                    |                                    |                                                                                 |        |
|                       |                            |                 |                                                  |                                                       |                                            |               |                                    |                                    | ОК                                                                              | Cancel |

# **REPLACED RADIOLOGY EXAMS**

As a follow up to the issue of 'lost' Radiology orders in the last Edition of *the Learner*, one of the root causes which came out of that investigation is that many people are unaware of how to check the Orders Profile to see whether an exam was cancelled or replaced, and the reason for that change. Our Provider Informatics team has put together this explainer on how to check the status of an exam.

#### HAS MY EXAM BEEN REPLACED?

- 1. Check the "Status Column" for status: "Canceled (Exam Replaced)" (inpatient orders) or "Canceled" (outpatient orders)
- 2. Check the **"Reason"** under the **"Details"** column. The original reason written when the order was placed should be transcribed to the new order. In this case "See *Requisition, Special Instructions: 2023 April 13"* was transcribed to the new order.
- 3. Check the start and stop times of these two orders, if the stop time of the original order matches the start time of the new order, it is likely to have been replaced.

| Order Name 🔺                            | Dose Details 2                  |                                                              | Status 1                 | Start                 | Stop       | 3            |
|-----------------------------------------|---------------------------------|--------------------------------------------------------------|--------------------------|-----------------------|------------|--------------|
|                                         | -                               |                                                              | -                        |                       |            |              |
| MRI Thigh w/o Contrast Left             | 24-Apr-2023 07:15 PDT, Routine, | Reason: See requisition, Special Instructions: 2023 April 13 | Completed                | 03-May-2023 09:10 PDT | 03-May-202 | 23 09:10 PDT |
| MRI Tibia Fibula w/ + w/o Contrast Left | 24-Apr-2023 07:15 PDT, Routine, | Reason: See requisition, Special Instructions: 2023 April 13 | Canceled (Exam Replaced) | 03-May-2023 09:07 PD1 | 03-May-20  | 23 09:10 PDT |

4. Open the order information window by right clicking your cancelled order and clicking "Order information..."

| •                  | L   | Sodium ar  |      |                                     |
|--------------------|-----|------------|------|-------------------------------------|
| •                  | 🔲 店 | Ure 4 1 (  |      | Order Information                   |
| ▶                  | L   | CBC and [  | -    | Comments                            |
| ▶                  | L   | Sodium ar  |      | Pecults                             |
| ▶                  | L   | Urea and ( |      | Results                             |
| ▶                  | L   | CBC and [  |      | Reference Information               |
| ▶                  | L   | Sodium ar  |      | Print •                             |
|                    | 🔲 🏂 | CBC and [  |      | Advanced Eilters                    |
|                    |     | CBC and [  |      | Advanced Filters                    |
| ⊿ Diagnostic Tests |     |            |      | Customize View                      |
| ⊿ Today            |     |            | ~    | Disable Order Information Hyperlink |
|                    | 66  | CT Head 2  | Area | is w/o Contrast Car                 |

- 5. The "Additional Info" tab will display a department status "Exam Replaced" (inpatient orders) or "Canceled" (outpatient orders)
- 6. The "History" tab will display a "Cancel Reason" of "Exam Replaced"

| Details | Additional Ir | fo History   | Comments      | Validation   | Results | Ingredients | Pharmacy | History     | Comm  | ents     | Validation                   | Results | Ingredients | Pharmacy     |  |
|---------|---------------|--------------|---------------|--------------|---------|-------------|----------|-------------|-------|----------|------------------------------|---------|-------------|--------------|--|
|         |               |              |               |              |         |             |          | 7:13 PDT    |       |          |                              |         |             |              |  |
| Ordere  | d As          | MRI Tibia Fi | bula w/ + w/o | Contrast Lef | ť       |             |          | r-2023 07:0 | 5 PDT | Ca       | ncel 24-A                    | pr-2023 | 07:13 PDT   |              |  |
| Start D | ate/Time      | 24-Apr-2023  | 07:15 PDT     |              |         |             |          | 07:01 PDT   |       |          |                              |         |             |              |  |
| Stop D  | ate/Time      | 24-Apr-2023  | 07:13 PDT     |              |         |             |          | 15:38 PDT   |       | Sta      | atus                         | After   |             | Before       |  |
| Access  | ion Number    | 107-MR-23-   | 0002228       |              |         |             |          | :49 PDT     |       | Or       | der Status                   | Cano    | celed       | Ordered      |  |
| Order I | D             | 1611154135   |               |              |         |             |          |             |       | De       | partment Stat                | us Exam | n Replaced  | Exam Started |  |
| Depart  | ment Status   | Exam Replac  | ed            |              |         | 5           |          |             |       | De<br>Ca | t <b>ails</b><br>ncel Reason | Exam    | n Replaced  | 6            |  |

7. If, at this point, you are still unsure whether your order has been replaced, please follow up with the MI department directly for clarification.

#### **BOOKMARK THIS!**

The **CST Cerner Help** website has a ton of useful information and step by steps. If you love the content of *the Learner*, you'll find more great stuff on CST Cerner Help. It's hard to find though as the page is not indexed on Google. Save yourself some time and bookmark the site: <u>cstcernerhelp.healthcarebc.ca</u>